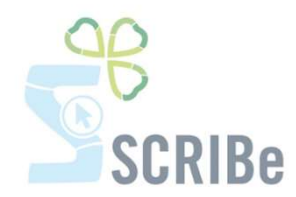

## Télécharger les attestations fiscales

Pour toute question, n'hésite pas à contacter scribe@guides.be ou le Carrick au 02/538 40 70.

Vérification des données des participants au grand camp et aux petits camps (weekends)

Modification de ces données en vue de l'impression des attestations

Génération des attestations fiscales

Impression des attestations fiscales

\_\_\_\_\_

# Vérifie les données des participants dans les grands camps et petits camps (weekends)

Avant de télécharger les attestations fiscales il faut s'assurer que tout est bien encodé dans les grands camps et petits camps.

Lorsque tu es dans SCRIBe, va dans Gestion des Événements puis clique sur Camp/formation :

| Navigation                                                                    | <u>«</u> |
|-------------------------------------------------------------------------------|----------|
| Application Menu                                                              |          |
| Recherche:                                                                    | <b>T</b> |
| Gestion des membres<br>Gestion de l'unité                                     |          |
| Gestion des événements<br>Camp/Formation                                      |          |
| <ul> <li>Listings, formulaires et rappo</li> <li>Gestion de SCRIBe</li> </ul> | rts      |

Guides Catholiques de Belgique asbl • Rue Paul-Émile Janson, 35 • 1050 Bruxelles +32 (0)2 538 40 70 • info@guides.be • www.guides.be

Une fenêtre s'ouvre.

Dans clé de recherche, encode l'année dont tu souhaites sortir les attestations comme ceci : %2016%

Dans Type de projet en cours, choisis CAMPS et clique que le V vert :

| - Pienu                                  |        |
|------------------------------------------|--------|
| Cherche enregistrement: Camps/Formations |        |
| Cherche enregistrement Avancée           |        |
| Clé de recherche                         | %2016% |
| Nom                                      |        |
| Unité                                    |        |
| Type de Projet En cou s                  | CAMPS  |
| Groupe                                   | *      |
| Type d'événement                         | · ·    |
| Sous-type d'événement                    | *      |
| Période Formation                        | *      |
| Date de Début                            |        |
| Adresse Projet                           | Et .   |
|                                          | × ×    |

Cela te permet de voir uniquement les grands et petits camps qui se sont déroulés en 2016.

En bas à droite de l'écran, tu peux voir que x camps se sont déroulés en 2016 dans ton Unité :

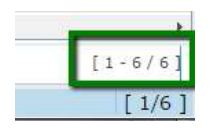

#### Avant toute chose, il te faudra décocher la case « clôturé » sur la première partie du camp :

| Camps/Formations                                      | Clé de recherche                       | PC-2016-018316                                              |     | Unité <sup>*</sup> ZZ/02_ZZ/02 |
|-------------------------------------------------------|----------------------------------------|-------------------------------------------------------------|-----|--------------------------------|
| Déclaration de camp                                   | Groupe*                                | ZZ/02/N/A_Nutons                                            | -   |                                |
| Participants<br>Présence Participant                  | Nom*                                   | Petit camp Nuton ZZ/02                                      |     |                                |
|                                                       | Evènement*                             | CAMPS                                                       | *   |                                |
|                                                       | <u>Type d'événement</u>                | Petit camp                                                  | -   |                                |
|                                                       | <u>Sous-type</u><br><u>d'événement</u> | Petit camp                                                  | -   |                                |
|                                                       | Statut                                 | Fermé                                                       | -   |                                |
|                                                       | Période Formation                      |                                                             | -   |                                |
|                                                       | Date de Début                          | 14/03/2016                                                  |     | Date de<br>fin                 |
|                                                       |                                        | Inscrire les participants<br>Cocher les participants préser | nts | 𝕑 Clôturé                      |
| puis sauvegarde en cliq<br>Par défaut, tu es sur le p | uant sur 🗔<br>premier camp.            |                                                             |     |                                |
|                                                       |                                        |                                                             |     |                                |

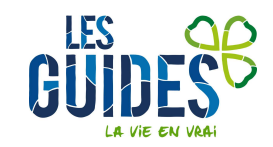

Guides Catholiques de Belgique asbl • Rue Paul-Émile Janson, 35 • 1050 Bruxelles +32 (0)2 538 40 70 • info@guides.be • www.guides.be Rends-toi dans l'onglet Participants :

| Menu Camps/For                          | mations ×        |             |                             |      |
|-----------------------------------------|------------------|-------------|-----------------------------|------|
|                                         | 2 2 🔍 🖓 📼        | 🔕 🖗 🌲 🍝     | * 🛃 🚨 🗧 🖉                   | 3    |
| Camps/Formations                        | Clé de recherche | Unité       | \$ Groupe \$                | No   |
| Suivi camp à l'étranger<br>Participants | PC-2016-018316   | ZZ/02_ZZ/02 | ZZ/02/N/A_Nuto              | Pe   |
| r resence r anicipant                   | PC-2016-018225   | ZZ/02_ZZ/02 | ZZ/02/H/A_Horiz             | a ca |
|                                         | CET-2016-018202  | ZZ/02_ZZ/02 | ZZ/02/A/A_Les<br>poussières | Ca   |

Tu accèdes ainsi à la liste des participants du camp. Clique ensuite sur l'icône Édition et sélectionne l'Export des données pour les attestations fiscales

| Menu Camps/Form         | ations ×    |             |            |                   |                                      |
|-------------------------|-------------|-------------|------------|-------------------|--------------------------------------|
| 💧 💽 🗖 🗍 🗃 🗙 🖬           |             | 🗇 🔳 🔕 🏟 🐺 💧 | * 2 🕾      | Export des don    | nées nour les attestations fiscales  |
| Camps/Formations        | Nom famille | Prénom 🗘    | Tiers      | Export des dom    | inces pour les aucestations inscales |
| Déclaration de camp     |             |             |            | Liste des Partici | pants                                |
| Suivi camp à l'étranger |             |             | -          |                   |                                      |
| Participants •          | ABAC        | Olave       | ABAC_Olave |                   | Animateur Camp                       |
| Présence Participant    |             |             |            |                   |                                      |
|                         | ABAE        | Olave       | ABAE_Olave |                   | Animateur Camp                       |

Un document pdf s'affiche avec un tableau reprenant en un coup d'œil les données de tous les participants à ce camp :

| Theme                                                                                                    | camps/ronnacions                                                                                |                                                                                         |                                                     |                                                                                                    |                                           |                                            |                                    |                                                                                 |                                                                                                    |
|----------------------------------------------------------------------------------------------------|-------------------------------------------------------------------------------------------------|-----------------------------------------------------------------------------------------|-----------------------------------------------------|----------------------------------------------------------------------------------------------------|-------------------------------------------|--------------------------------------------|------------------------------------|---------------------------------------------------------------------------------|----------------------------------------------------------------------------------------------------|
| étails:                                                                                                    | Export d                                                                                        | es données pour les attesta                                                             | ations fiscales                                     | × 🖓 🖓                                                                                                    | 3                                         |                                            |                                    |                                                                                 |                                                                                                    |
| reportF                                                                                                    | rame.pdf                                                                                        |                                                                                         |                                                     | 1                                                                                                    | /1                                        |                                            |                                    |                                                                                 |                                                                                                    |
|                                                                                                    | Compier<br>Paramèt                                                                              | e<br>t <b>res:</b> Participant = 1529283                                                | Ex                                                  | port des données po                                                                                                    | ur les atte                               | stations f                                 |                                    |                                                                                 |                                                                                                    |
|                                                                                                    | Groupe                                                                                          | Nom P                                                                                   | rénom                                               | Åge Nbrejou                                                                                                    | rs Inscrit                                | Présen                                     |                                    |                                                                                 |                                                                                                    |
|                                                                                                    |                                                                                                 |                                                                                         |                                                     |                                                                                                    |                                           |                                            |                                    |                                                                                 |                                                                                                    |
| ompiere                                                                                                    |                                                                                                 | E                                                                                       | Export des d                                        | onnées pour le                                                                                                    | s attes                                   | tations fisc                               | ales                               |                                                                                 | Page 1                                                                                                    |
| Compiere<br>Paramètre                                                                                                    | <b>es:</b> Participant = 152                                                                    | 9283                                                                                    | Export des d                                        | lonnées pour le                                                                                                    | s attes                                   | tations fisc                               | ales                               |                                                                                 | Page 1                                                                                                    |
| iompiere<br>Iaramètro<br>Groupe                                                                                               | es: Participant = 152<br>Nom                                                                    | 9283<br>Prénom                                                                          | Export des d<br>Áge                                 | onnées pour le<br>Nbre jours la                                                                                                 | nscrit                                    | tations fisc<br>Présent                    | ales<br>Payé                       | Montant                                                                         | Page 1 (                                                                                                    |
| ompiere<br>aramètro<br>Groupe<br>22/02/N/A                                                                                    | <b>es:</b> Participant = 152<br><b>Nom</b><br>ABAQ                                              | 9283<br>Prénom<br>Olga                                                                  | Export des d<br>Áge<br>6                            | ionnées pour le<br>Nbre jours la<br>3                                                                                           | nscrit                                    | tations fisc<br>Présent                    | Payé                               | Montant<br>15,00                                                                | Page 1 (<br>Fonction<br>ANIM - Animé                                                                                                    |
| ompiere<br>aramètro<br>Groupe<br>22/02/N/A<br>22/02/N/A                                                                       | es: Participant = 152<br>Nom<br>ABAQ<br>TRUC                                                    | 9283<br>Prénom<br>Olga<br>Much                                                          | Export des d<br>Âge<br>6<br>6                       | lonnées pour le<br>Nbre jours la<br>3<br>3                                                                                      | nscrit                                    | Présent                                    | ales<br>Payé<br>✓                  | Montant<br>15,00<br>20,00                                                       | Page 1 (<br>Fonction<br>ANIM - Animé<br>ANIM - Animé                                                                                                    |
| ompiere<br>aramètro<br>Groupe<br>22/02/N/A<br>22/02/N/A<br>22/02/N/A                                                          | es: Participant = 152<br>Nom<br>ABAQ<br>TRUC<br>GREY                                            | 9283<br>Prénom<br>Olga<br>Much<br>Meredith                                              | Export des d<br>Âge<br>6<br>6<br>7                  | lonnées pour le<br>Nbre jours li<br>3<br>3<br>3                                                                                 | nscrit                                    | Présent                                    | Payé                               | Montant<br>15,00<br>20,00<br>20,00                                              | Page 1 (<br>Fonction<br>ANIM - Animé<br>ANIM - Animé<br>ANIM - Animé                                                                                                    |
| ompiere<br>aramètro<br>Z/02/N/A<br>Z/02/N/A<br>Z/02/N/A<br>Z/02/N/A                                                           | es: Participant = 152<br>Nom<br>ABAQ<br>TRUC<br>GREY<br>ABAC                                    | 9283<br>Olga<br>Much<br>Meredith<br>Olave                                               | Export des d<br>Âge<br>6<br>6<br>7<br>17            | Nbre jours li<br>Nbre jours li<br>3<br>3<br>3<br>3<br>3                                                                         | nscrit<br>✓<br>✓<br>✓                     | Présent                                    | Payè                               | Montant<br>15,00<br>20,00<br>20,00<br>20,00                                     | Page 1 (<br>Fonction<br>ANIM - Animé<br>ANIM - Animé<br>ANIM - Animé<br>AN - Assistant de groupe                                                                             |
| ompiere<br>aramètro<br>Z/02/N/A<br>Z/02/N/A<br>Z/02/N/A<br>Z/02/N/A<br>Z/02/N/A                                               | es: Participant = 152<br>Nom<br>ABAQ<br>TRUC<br>GREY<br>ABAC<br>ABAE                            | 9283<br>Olga<br>Much<br>Meredith<br>Olave<br>Olave                                      | Export des d<br><b>Åge</b><br>6<br>7<br>17<br>19    | Nore jours li<br>Nore jours li<br>3<br>3<br>3<br>3<br>3<br>3<br>3<br>3<br>3                                                     | nscrit<br>✓<br>✓<br>✓<br>✓<br>✓<br>✓      | Présent                                    | Payé<br>✓<br>✓<br>✓<br>×<br>×      | Montant<br>15,00<br>20,00<br>20,00<br>20,00<br>20,00                            | Page 1 o<br>Fonction<br>ANIM - Animé<br>ANIM - Animé<br>ANIM - Animé<br>AN - Assistant de groupe<br>AN - Assistant de groupe                                                 |
| ompiere<br>aramètro<br>Groupe<br>ZZ/02/N/A<br>ZZ/02/N/A<br>ZZ/02/N/A<br>ZZ/02/N/A<br>ZZ/02/N/A                                | es: Participant = 152<br>Nom<br>ABAQ<br>TRUC<br>GREY<br>ABAC<br>ABAE<br>ABAJ                    | 9283<br>Prênom<br>Olga<br>Much<br>Meredith<br>Olave<br>Olave<br>Olave<br>Olave Juliette | Export des d<br>6<br>6<br>7<br>17<br>19<br>20       | Nornées pour le<br>Nore jours l<br>3<br>3<br>3<br>3<br>3<br>3<br>3<br>1                                                         | nscrit<br>V<br>V<br>V<br>V<br>V<br>V<br>V | Présent                                    | Payé<br>✓<br>✓<br>×<br>×<br>×<br>× | Montant<br>15,00<br>20,00<br>20,00<br>20,00<br>20,00<br>20,00                   | Page 1 o<br>Fonction<br>ANIM - Animé<br>ANIM - Animé<br>ANIM - Animé<br>AN - Assistant de groupe<br>AN - Assistant de groupe<br>AN - Ansintateur responsable                 |
| Compiere<br>Paramètri<br>CZ/02/N/A<br>ZZ/02/N/A<br>ZZ/02/N/A<br>ZZ/02/N/A<br>ZZ/02/N/A<br>ZZ/02/N/A<br>ZZ/02/N/A<br>ZZ/02/N/A | es: Participant = 152:<br>Nom<br>ABAQ<br>TRUC<br>GREY<br>ABAC<br>ABAC<br>ABAL<br>ABAJ<br>DUPONT | 9283<br>Prênom<br>Olga<br>Much<br>Meredith<br>Olave<br>Olave<br>Olave<br>Olave<br>Olave | Export des d<br>6<br>6<br>7<br>17<br>19<br>20<br>21 | Nornées pour le<br>Nore jours la<br>3<br>3<br>3<br>3<br>3<br>1<br>1<br>3<br>3<br>3<br>3<br>3<br>3<br>3<br>3<br>3<br>3<br>3<br>3 | nscrit                                    | Présent<br>V<br>V<br>X<br>X<br>X<br>X<br>X | Payé<br>V<br>V<br>X<br>X<br>X<br>X | Montant<br>15,00<br>20,00<br>20,00<br>20,00<br>20,00<br>20,00<br>20,00<br>20,00 | Page 1 of<br>ANIM - Animé<br>ANIM - Animé<br>ANIM - Animé<br>AN - Assistant de groupe<br>AN - Assistant de groupe<br>ANR - Animateur responsable<br>AN - Assistant de groupe |

Si les cases **Inscrit, Présent et Payé** sont  $\checkmark$ , qu'un **montant** est indiqué et que le membre a **moins de 14 ans** lors de l'événement, alors ce camp sera compris dans l'attestation fiscale du membre.

Si l'une des **cases** est 🔀 , si le **montant est de 0** ou s'il est **plus âgé que 14 ans**, ce camp ne sera pas dans l'attestation fiscale de ce membre

Guides Catholiques de Belgique asbl • Rue Paul-Émile Janson, 35 • 1050 Bruxelles +32 (0)2 538 40 70 • info@guides.be • www.guides.be

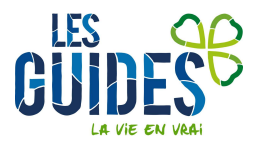

#### Modífie les données des participants dans les grands camps et petits camps

Après avoir préalablement décoché **Clôturé** sur le premier écran, descends dans **l'écran des participants** et modifie les informations :

| Menu Camps/Formatio | ons ×                       |                                                                |                                                | _          |               |                                                  |                                       |             |   |
|---------------------|-----------------------------|----------------------------------------------------------------|------------------------------------------------|------------|---------------|--------------------------------------------------|---------------------------------------|-------------|---|
| 🕚 🖸 🗖 🗖 🖉 🖌 🗔 (     | 29.0                        | 0 🔳 🙆                                                          |                                                | ♥ 🛃        |               | 🔒 🔍 🍢 😹 🔳                                        | 1 应                                   |             |   |
| Camps/Formations    | Nom famille<br><u>Tiers</u> | ABAQ<br>ABAQ_Olga<br>Inscrit<br>Présent                        |                                                | ]          |               | Prénom<br><u>Affectation</u><br>Date inscription | Olga<br>Participant Car<br>14/03/2017 | mp<br>12:49 |   |
|                     |                             | Paye                                                           |                                                |            | Date validat  | tion dans parcours<br>formation                  |                                       |             |   |
|                     | Fonction                    | ANIM_Animé                                                     |                                                |            |               | Groupe                                           | ZZ/02/N/A                             |             | - |
| E                   | Age<br><u>vénement</u> *    | 6<br>PC-2016-0183<br>Validé<br>Conducte<br>Omnium<br>Attest gé | 16-Petit camp Nuton<br>ur responsable<br>nérée | i<br>N° Im | matriculation | si Omnium (belge<br>uniquement)                  |                                       |             |   |
|                     | Attestation                 | 🔲 Attest ge                                                    | neree                                          |            |               |                                                  |                                       |             |   |

Coche les cases correspondantes et adapte au besoin le montant du camp pour ce membre.

Aide-toi des flèches en haut de l'écran pour passer d'un participant à un autre.

Pour adapter les jours de présence, rends-toi dans **Présence des participants** et décoche les jours où le membre n'était pas présent :

| N 1 22/0                |                                                              |
|-------------------------|--------------------------------------------------------------|
| Menu Camps/Form         | ations                                                       |
| * O D D 🖯 🗙             | ) 2 9. I 🕫 🗉 🔕 🗁 🗟 🛧 🖢 🗮 🛎 🗐 🖳 🍡 📓 🔛                         |
| Camps/Formations        | Société* LESGUIDES                                           |
| Déclaration de camp     | Evénement <sup>®</sup> PC-2016-018316-Petit camp Nuton ZZ/02 |
| Suivi camp a l'etranger | Prénom Olave Juliette                                        |
| Présence Participant    | Participant ABAJ_Olave Juliette                              |
|                         | Nombre jours présence 1                                      |
|                         | Cocher Décocher                                              |
|                         | 31 32                                                        |
|                         | ₩ J3                                                         |
|                         | □ J1<br>♥ J3                                                 |

Une fois les modifications faites, ressors l'Export des données pour les attestations fiscales afin de vérifier que tout est en ordre.

Enfin, Clôture ton camp en cochant la case « Clôturé » et sauvegarde en cliquant sur 📼

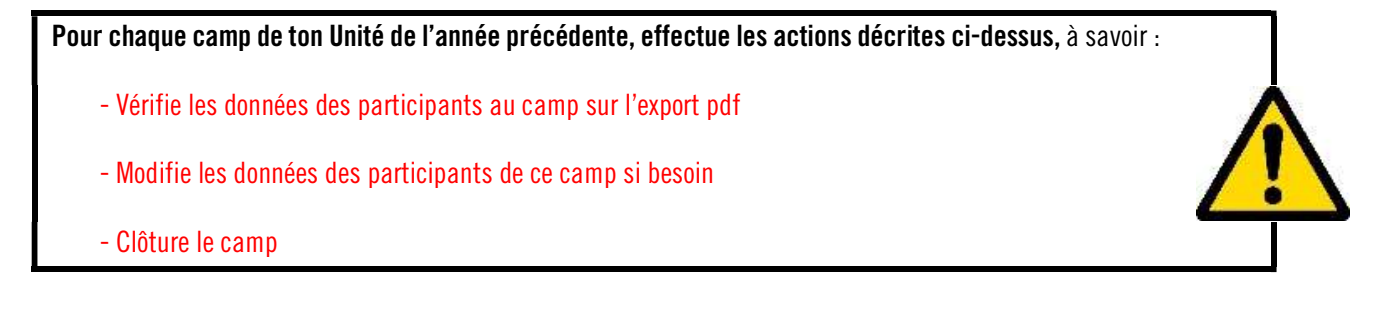

Guides Catholiques de Belgique asbl • Rue Paul-Émile Janson, 35 • 1050 Bruxelles +32 (0)2 538 40 70 • info@guides.be • www.guides.be

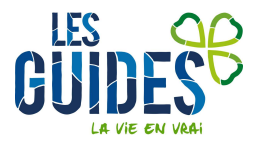

### Génère les attestations fiscales

Tu peux désormais générer les attestations fiscales.

**Attention !** Une fois les attestations générées, tu ne pourras plus les modifier. Si tu constates une erreur par après, tu devras remplir les attestations manuellement en les téléchargeant depuis notre site <u>www.guides.be</u>.

Rends-toi dans Listings, formulaires et rapports et clique sur Générer les Attestations Fiscales

| Listings, formulaires et rapports                                                                                                    |
|----------------------------------------------------------------------------------------------------|
| <ul> <li>Liste des membres</li> <li>Export des membres avec contacts</li> <li>Liste Tiers</li> <li>Export des camps</li> <li>Attestation mutuelle</li> <li>Formulaire subside O.N.E. 1/3</li> <li>Formulaire subside O.N.E. 2/3</li> </ul> |
| Générer Les Attestations Fiscales                                                                                                    |
| Imprimer les attestations fiscales                                                                                                    |

Un écran s'affiche. Ton Unité se met par défaut. Laisse le champ **membre** vide pour générer toutes les attestations fiscales.

L'âge limite est de 14 ans (N.B. : Pour des membres avec un handicap lourd, la limite est de 21 ans. Dans ce cas, choisi le membre concerné dans **Membre** et change l'âge limite à **21**)

|     | 1 (80 5 19 19 19 19 19 19 |                 |   |   | 10.0 11.1.1.0 | <br> |     |
|-----|---------------------------|-----------------|---|---|---------------|------|-----|
| u V | Générer Attest            | ations Fiscales | × |   |               |      |     |
|     | Unite                     | ZZ/02_ZZ/02     |   | - |               |      |     |
|     | Membre                    |                 |   |   |               |      | \$  |
|     | Age Limite                | 14              |   |   |               |      | 004 |
|     |                           |                 |   |   |               |      |     |

Une fenêtre s'affiche alors pour s'assurer que tu as bien effectué les vérifications :

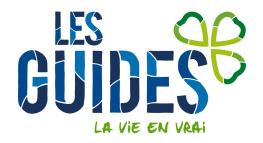

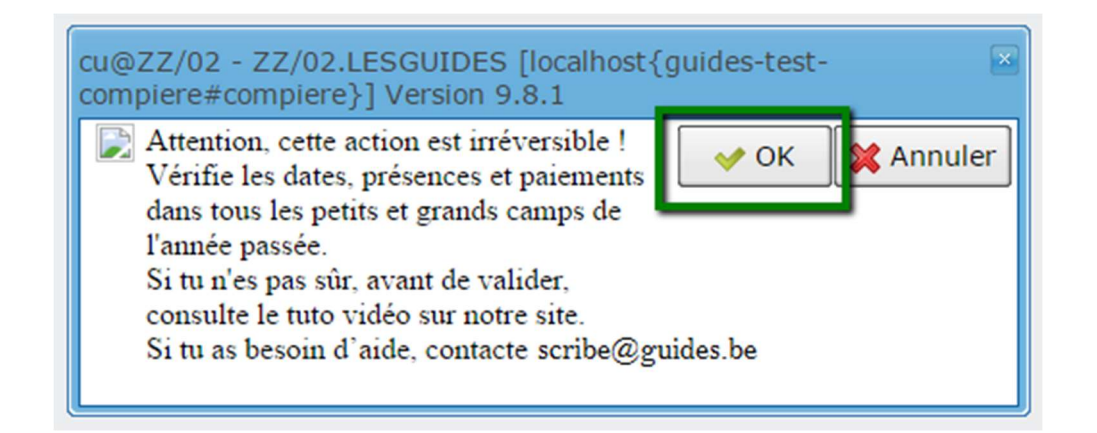

Clique sur Ok pour lancer le processus.

Une seconde fenêtre s'ouvre et t'informe du nombre de Membres qui n'ont pas payé ou de camps non clôturés :

Attention ! Si le processus t'informe que des camps ne sont pas clôturés, clique sur NON sinon les camps non clôturés n'entreront pas dans l'attestation du Membre.

| Pour l'événement: CET-2016-017276<br>1 Participant(s) qui n'ont pas pavé | 💉 ОК | 🗙 Non |
|--------------------------------------------------------------------------|------|-------|
| Pour l'événement: CET-2016-017427                                        |      |       |
| 2 Participant(s) qui n'ont pas payé                                      |      |       |

En continuant, une fenêtre s'affiche te confirmant la génération des attestations.

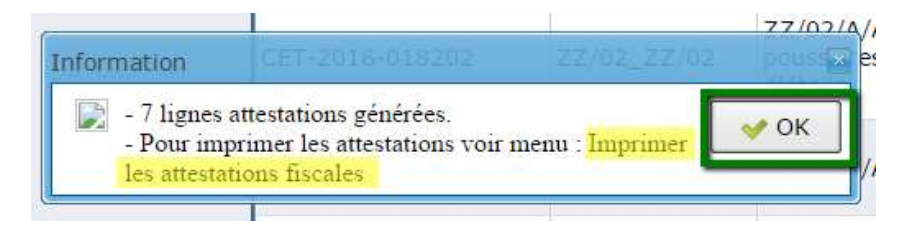

#### Impríme les attestations físcales

Rends-toi sur le menu et clique sur Imprimer les attestations fiscales

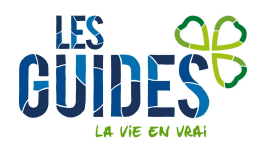

Guides Catholiques de Belgique asbl • Rue Paul-Émile Janson, 35 • 1050 Bruxelles +32 (0)2 538 40 70 • info@guides.be • www.guides.be

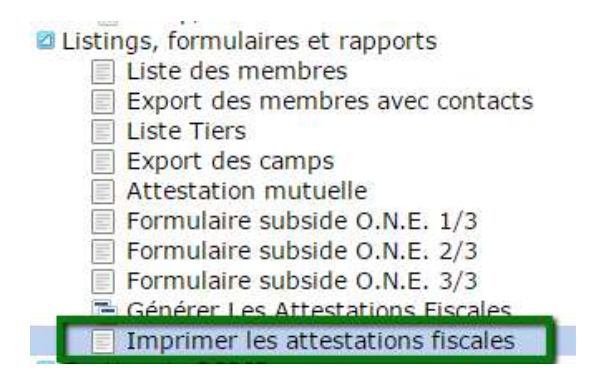

Un écran s'affiche. Il te suffit de cliquer sur Démarrer pour télécharger toutes les attestations de ton Unité !

| Unité       | ZZ/02 ZZ/02                               |
|-------------|-------------------------------------------|
| Tiers       |                                           |
| Attestation |                                           |
|             | Impression en recto-verso                 |
|             | Uniquement les attestations non imprimées |

Le téléchargement se fait directement. Il te suffit d'enregistrer les attestations sur ton ordinateur et de les imprimer !

| 🔾 💭 🗢 🔚 Bureau 🔸   |                                  | 🗸 🗸 Rechercher dans : Bureau |         |
|--------------------|----------------------------------|------------------------------|---------|
| Nom du fichier :   | Report0201_M_Attestation_fiscale |                              |         |
| Type :             | *.pdf                            |                              |         |
| Parcourir les doss | ierc                             | Enregistrer                  | Annuler |

Il te suffira ensuite de remplir les champs en rouge à la main et de distribuer cette attestation aux parents :

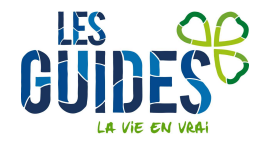

| 3. Nom et prénom de l'enfant :       ABAQ OLGA         4. Date de naissance de l'enfant :       31/12/2009         5-6-7. Période pendant laquelle l'enfant a été gardé       Dates         Dates       Nombre de jours de garde       Tarif journalier         Du 14/03/2016 au 16/03/2016       3       5 €         Du 01/07/2016 au 06/07/2016       8       5.63 €         8. Montant total       60 €         Le soussigné certifie exacts les renseignements mentionnés ci-avant.       Fait à RIXENSART, le 05/04/2017         (Nom, qualité et signature de la personne habilitée à représs l'institution, le milieu d'accueil, la crèche, la famille d'accueil, la                                                                                                    | 2. Nom, prénom et adresse du débite                            | ur des frais de gard | le d'enfant :                                                                                                    |                                                                                                    |
|----------------------------------------------------------------------------------------------------|----------------------------------------------------------------|----------------------|----------------------------------------------------------------------------------------------------|----------------------------------------------------------------------------------------------------|
| 4. Date de naissance de l'enfant : 31/12/2009<br>5-6-7. Période pendant laquelle l'enfant a été gardé<br>Dates Nombre de jours de garde Tarif journalier<br>Du 14/03/2016 au 16/03/2016 3 5 €<br>Du 01/07/2016 au 08/07/2016 8 5.63 €<br>8. Montant total 60 €<br>Le soussigné certifie exacts les renseignements<br>mentionnés ci-avant.<br>Fait à RIXENSART, le 05/04/2017<br>(Nom, qualité et signature de la personne habilitée à représ-<br>l'institution, le milieu d'accueil, la crèche, la famille d'accueil, l'                                                                                                    | 3. Nom et prénom de l'enfant :                                 | ABAQ OLGA            |                                                                                                    |                                                                                                    |
| 5-6-7. Période pendant laquelle l'enfant a été gardé<br>Dates Nombre de jours de garde Tarif journalier<br>Du 14/03/2016 au 16/03/2016 3 5 €<br>Du 01/07/2016 au 06/07/2016 8 5.63 €<br>8. Montant total 60 €<br>Le soussigné certifie exacts les renseignements<br>mentionnés ci-avant.<br>Fait à RIXENSART, le 05/04/2017<br>(Nom, qualité et signature de la personne habilitée à représ-<br>l'institution, le milieu d'accueil, la crèche, la famille d'accueil, l'                                                                                                    | 4. Date de naissance de l'enfant :                             | 31/12/2009           |                                                                                                    |                                                                                                    |
| Dates       Nombre de jours de garde       Tarif journalier         Du 14/03/2016 au 16/03/2016       3       5 €         Du 01/07/2016 au 06/07/2016       8       5.63 €         8. Montant total       60 €         Le soussigné certifie exacts les renseignements mentionnés ci-avant.       Fait à RIXENSART, le 05/04/2017         (Nom, qualité et signature de la personne habilitée à représultion, le milieu d'accueil, la crèche, la famille d'accueil, l'                                                                                                    | 5-6-7. Période pendant laquelle l'enfa                         | int a été gardé      |                                                                                                    |                                                                                                    |
| Du 14/03/2016 au 16/03/2016       3       5 €         Du 01/07/2016 au 08/07/2016       8       5.63 €         8. Montant total       60 €         Le soussigné certifie exacts les renseignements mentionnés ci-avant.       Fait à RIXENSART, le 05/04/2017         (Nom, qualité et signature de la personne habilitée à représsifinstitution, le milieu d'accueil, la crèche, la famille d'accueil, la                                                                                                    | Dates                                                          |                      | Nombre de jours de garde                                                                                                    | Tarif journalier                                                                                                    |
| Du 01/07/2016 au 08/07/2016       8       5.63 €         8. Montant total       60 €         Le soussigné certifie exacts les renseignements mentionnés ci-avant.       Fait à RIXENSART, le 05/04/2017         Fait à RIXENSART, le 05/04/2017         (Nom, qualité et signature de la personne habilitée à représsivintion, le milieu d'accueil, la crèche, la famille d'accueil, l'origination de la personne habilitée à représsiving d'accueil, la crèche, la famille d'accueil, l'origination de la personne habilitée à représsiving d'accueil, la crèche, la famille d'accueil, l'origination de la personne habilitée à représsiving d'accueil, la crèche, la famille d'accueil, l'origination d'accueil, la crèche, la famille d'accueil, l'origination de la personne habilitée à représsive d'accueil, la crèche, la famille d'accueil, l'origination d'accueil, lo crèche, la famille d'accueil, l'origination de la personne habilitée à représsive d'accueil, la crèche, la famille d'accueil, l'origination d'accueil, la crèche, la famille d'accueil, l'origination de la personne habilitée à représsive d'accueil, la crèche, la famille d'accueil, l'origination d'accueil, la crèche, la famille d'accueil, l'origination de la personne habilitée à représsive d'accueil, la crèche, la famille d'accueil, l'origination d'accueil, la crèche, la famille d'accueil, l'origination d'accueil, la crèche, la famille d'accueil, l'origination d'accueil, la crèche, la famille d'accueil, l'origination d'accueil, la crèche, la famille d'accueil, l'origination d'accueil, la crèche, la famille d'accueil, la crèche, la famille d'accueil, la crèche, la famille d'accueil, la crèche, la famille d'accueil, la crèche, la famille d'accueil, la crèche, la famille d'accueil, la crèche, la famille d'accueil, la crèche, la famille d'accueil, la crèche, la famille d'accueil, la crèche, la famille d'ac | Du 14/03/2016 au 16/03/2016                                    |                      | 3                                                                                                    | 54                                                                                                    |
| 8. Montant total 60 €<br>Le soussigné certifie exacts les renseignements<br>mentionnés ci-avant.<br>Fait à RIXENSART, le 05/04/2017<br>(Nom, qualité et signature de la personne habilitée à représ-<br>l'institution, le milieu d'accueil, la crèche, la famille d'accueil, l'                                                                                                    | Du 01/07/2016 au 08/07/2016                                    |                      | 8                                                                                                    | 5.63 €                                                                                                    |
| Le soussigné certifie exacts les renseignements<br>mentionnés ci-avant.<br>Fait à RIXENSART, le 05/04/2017<br>(Nom, qualité et signature de la personne habilitée à représ-<br>l'institution, le milieu d'accueil, la crèche, la famille d'accueil, l'                                                                                                    | 8. Montant total 60 €                                          |                      |                                                                                                    |                                                                                                    |
| établi(e) dans l'Espace économique européen, le pouvoir organis<br>de l'école établie dans l'Espace économique européen, le po<br>public local, communautaire ou régional, l'institution publique étrar<br>établie dans un autre État membre de l'Espace économique                                                                                                    | Le soussigné certifie exacts les rense<br>mentionnés ci-avant. | ignements            | Fait à RIXENSART, le 05/04<br>(Nom, qualité et signature de<br>l'institution, le milieu d'accueil,<br>établi(e) dans l'Espace économ<br>de l'école établie dans l'Espa<br>public local, communautaire ou<br>établie dans un autre État mem | /2017<br>la personne habilitée à représente<br>la crèche, la famille d'accueil, l'écol<br>ique européen, le pouvoir organisateu<br>ce économique européen, le pouvo<br>régional, l'institution publique étrangèr<br>bre de l'Espace économique |

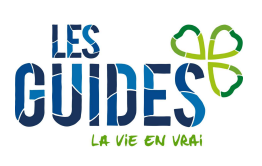